## 线下 PDF 签章操作流程

操作前提:甘肃省互联互通版检测工具(定西招标投标驱动软件) 1、点击电脑左下角

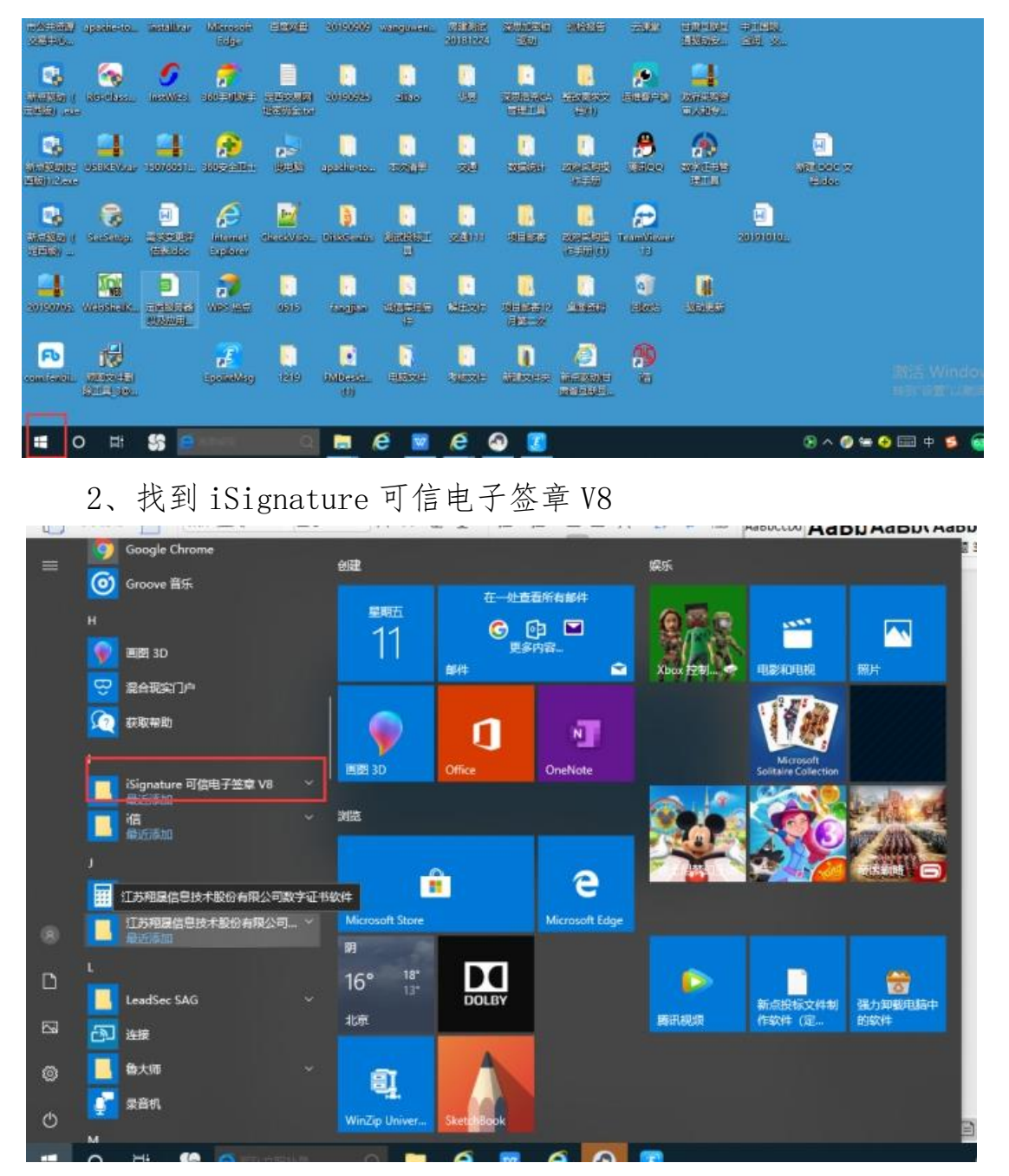

## 3、选择 pdf 签章

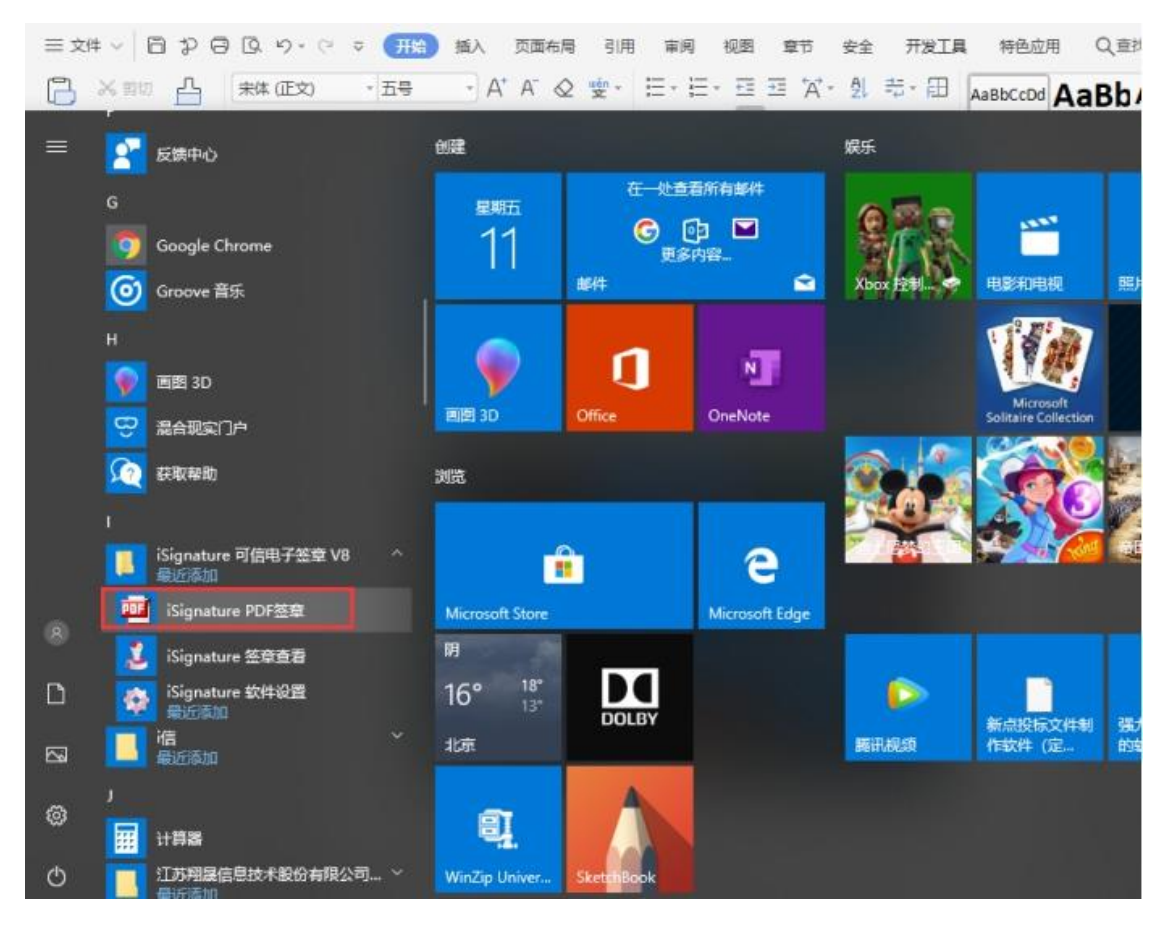

4、打开选择文件导入 pdf

| ■ 甘産省公共資源互联互通項目(参用) |       |     |      |       |       |      |          |       |   |  |      |    |       |       |          |            |          |   |  |
|---------------------|-------|-----|------|-------|-------|------|----------|-------|---|--|------|----|-------|-------|----------|------------|----------|---|--|
| 文件                  | (g)   | 視图( | y) i | 搜索(E) | 工具(I) | 꿒의   | k(s) j   | (4)干( |   |  |      |    |       |       |          |            |          |   |  |
| 1                   | lel 1 | 9 8 | 0    | 回阀    | 60    | ) D- | <b>1</b> | 11 12 | 8 |  | 12 3 | PA | 1× 00 | 国电子继续 | t 🛛 単有答約 | 1. 🕑 税業税(注 | : 🔛 2000 | 2 |  |
| ● 報告報告 400 年間       |       |     |      |       |       |      |          |       |   |  |      |    |       |       |          |            |          |   |  |

5、点击电子签章进行签章

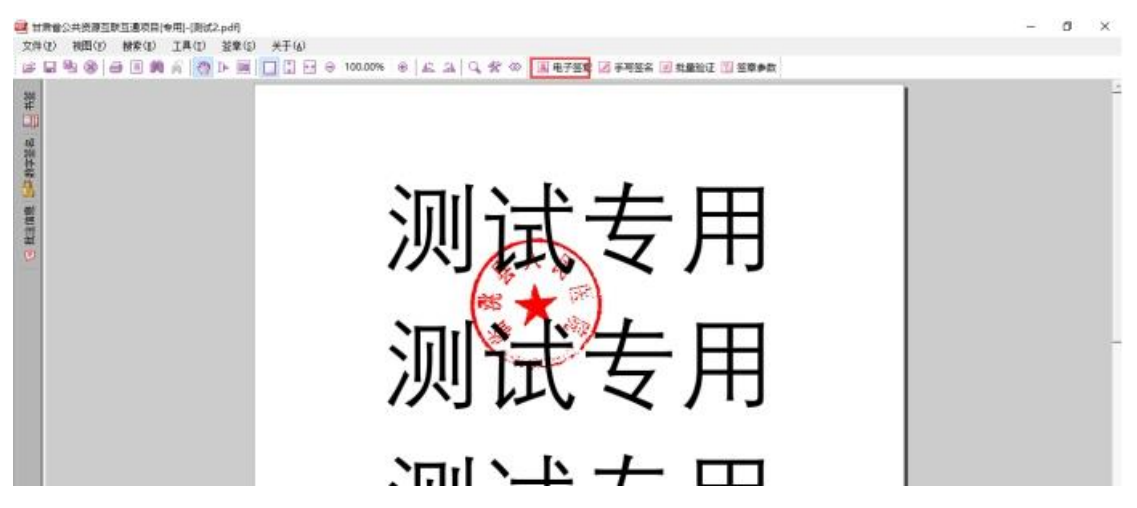